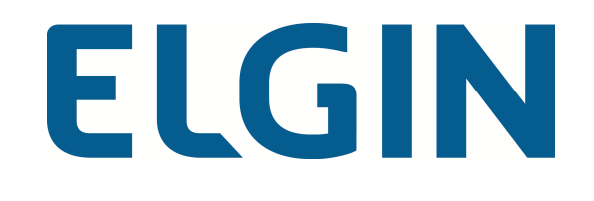

# SW Ativação Linker SAT II

Manual do Usuário

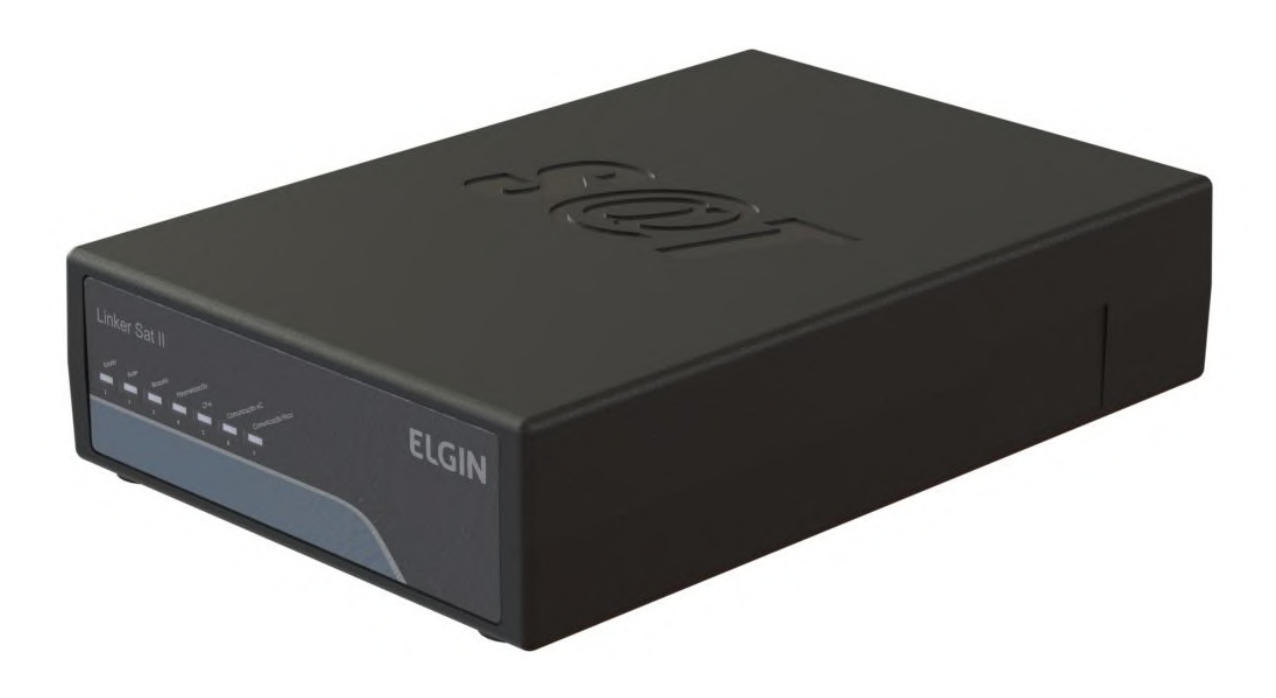

Versão 1.0.1 Setembro/2016

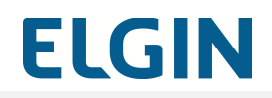

### CONTROLE DE VERSÕES

| Versão | Data       | Observações    |
|--------|------------|----------------|
| 1.0.0  | 20/04/2016 | Versão inicial |
| 1.0.1  | 09/09/2016 | Revisão geral  |
|        |            |                |

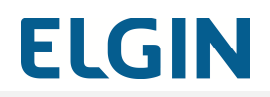

### DEFINIÇÕES E SIGLAS

| Termo           | Notas Técnicas incorporadas                                                                                                    |
|-----------------|----------------------------------------------------------------------------------------------------|
| AC              | Aplicativo Comercial – aplicativo para emissão de Cupons Fiscais de Venda e de Cancelamento                                                                                                    |
| CFe             | Cupom Fiscal Eletrônico de Venda ou de Cancelamento                                                                                                    |
| PDV             | Equipamento do Contribuinte onde está conectado o Linker SAT II                                                                                                    |
| Projeto SAT-CFe | Conjunto de especificações técnicas definidas pelos documentos de<br>Especificação de Requisitos (ER) e Manual de Orientação (MO) do<br>Projeto SAT CF-e definidas a partir das disposições do Ajuste Sinief nº<br>11 de 24 de setembro de 2010. |
| SAT             | Sistema de Transmissão e Autenticação de documentos fiscais eletrônicos                                                                                                    |
| SEFAZ-SP        | Secretaria da Fazendo do Estado de São Paulo                                                                                                    |
| Software House  | Empresa fornecedora do Aplicativo Comercial                                                                                                    |

## ELGIN

### ÍNDICE

| 1   | APRESENTAÇÃO                                          | 5  |
|-----|-------------------------------------------------------|----|
| 1.1 | Pré-requisitos                                        | 5  |
| 2   | INSTALAÇÃO                                            | 6  |
| 3   | FUNCIONALIDADES DO SOFTWARE DE ATIVAÇÃO               | 8  |
| 3.1 | Seção Rede – Configuração da comunicação              | 10 |
| 3.2 | Seção Ativação – Ativação do SAT                      | 13 |
| 3.3 | Seção Vinculação – Vinculação do Aplicativo Comercial | 16 |
| 3.4 | Seção Trocar Código – Troca do Código de Ativação     | 18 |
| 3.5 | Seção Funções – Execução de funcionalidades           | 21 |

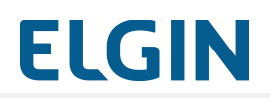

### 1 APRESENTAÇÃO

O SW Ativação Linker SAT II é parte integrante do Linker SAT II. Poderá ser instalado no Ponto de Venda ou em qualquer outro equipamento do contribuinte e deverá ser utilizado para:

- Configurar a interface de rede do SAT
- Realizar o processo de Ativação do Linker SAT II junto à Secretaria da Fazenda
- Executar funções para acompanhar o seu funcionamento

### 1.1 Pré-requisitos

Os seguintes softwares são pré-requisito para o funcionamento do Software de Ativação e, portanto, devem ser instalados previamente:

- Driver de Comunicação Linker SAT II
- Driver Linker SAT II

### 2 INSTALAÇÃO

Abaixo são descritos os passos para a instalação do Software de Ativação do SAT e dos softwares necessários ao seu funcionamento:

- Instale o Driver de Comunicação Linker SAT II conforme indicado no "Manual do Usuário do Linker SAT II";
- 2. Instale o Driver Linker SAT II fornecido pela ELGIN conforme os procedimentos descritos em seu "Manual do Driver Linker SAT II";
- 3. Instale o Software de Ativação executando seu instalador;
- 4. Caso o Windows exiba uma janela perguntando "Deseja permitir que o programa de um fornecedor desconhecido faça alterações nesse computador", confirme a execução;
- 5. Será exibida a tela de boas vindas, clique no botão "Avançar":

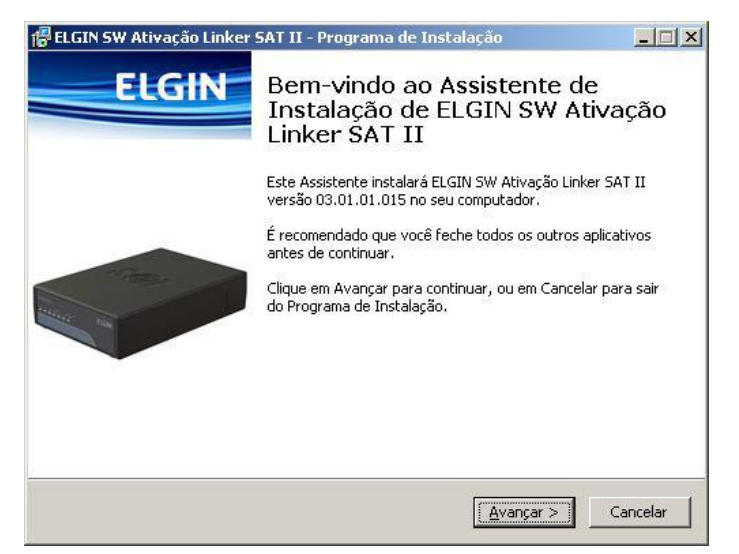

Figura 1 - Tela inicial do instalador do SW Ativação Linker SAT II

6. Clique em "Instalar" para iniciar a instalação:

### SW Ativação Linker SAT II

# ELGIN

| O Bragrama de Instalação está prophe para começar a instalação de El CINISW | FIGI |
|-----------------------------------------------------------------------------|------|
| Ativação Linker SAT II no seu computador.                                   |      |
| Clique em Instalar para iniciar a instalação.                               |      |
|                                                                             |      |
|                                                                             |      |
|                                                                             |      |
|                                                                             |      |
|                                                                             |      |
|                                                                             |      |
|                                                                             |      |
|                                                                             |      |
|                                                                             |      |
|                                                                             |      |

Figura 2 - Tela de confirmação do instalador do SW Linker SAT II

7. O instalador copiará os arquivos necessários conforme apresentado a figura abaixo:

| ELGIN SW Ativação Linker SAT II - Programa de Instalação                                                                                | >        |
|----------------------------------------------------------------------------------------------------|----------|
| <b>Instalando</b><br>Por favor, aguarde enquanto o Programa de Instalação instala ELGIN SW<br>Ativação Linker SAT II no seu computador. | ELGI     |
| Extraindo arquivos<br>C:\Program Files (x86)\ELGIN\SW Ativação Linker SAT II\Qt5Network.dll                                             |          |
|                                                                                                    |          |
|                                                                                                    |          |
|                                                                                                    |          |
|                                                                                                    |          |
|                                                                                                    |          |
| [                                                                                                    | Cancelar |

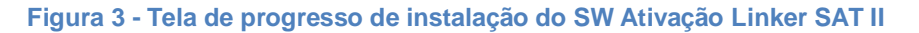

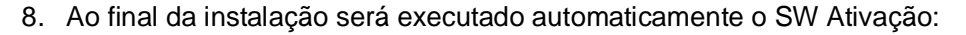

| Image: Cabo         Cabo         Cabo         Ativação         Ipo LAN:         DHCP         IP:       0.0.0.0         DNS 1:       0.0.0.0         Máscara:       0.0.0.0         Gateway:       0.0.0.0         Proxy       Tipo:         IP:       0.0.0.0         Proxy       Tipo:         IP:       0.0.0.0         Senha:       Senha                                                                                                    | SW Ativação Linker SAT II 03.01.0     | 11.015                     |                |
|----------------------------------------------------------------------------------------------------|---------------------------------------|----------------------------|----------------|
| Rede       Image: Constraint of the second second sec |                                       |                            | ELGIN          |
| Rede       Image: Constraint of the second second sec |                                       |                            |                |
| Rede         Ativação         Vinculação         Trocar Código         Funções           Cabo                                                                                                    | <b>9</b> 0 <b>/</b>                   |                            | 0 <sub>0</sub> |
| Cabo         ✓ Ativo         Tipo LAN: DHCP         LAN         DNS 1:       0.0.0.0         IP:       0.0.0.0         Máscara:       0.0.0.0         Gateway:       0.0.0.0         Proxy       Tipo:         IP:       0.0.0.0         Proxy       Tipo:         IP:       0.0.0.0         Porta:       10000         Usuário:       Usuário                                                                                                    | Rede Ativação                         | Vinculação 💦 Trocar Código | -<br>Funções   |
| Tipo LAN: DHCP         LAN         DNS 1:       0.0.0.0         IP:       0.0.0.0         Máscara:       0.0.0.0         Gateway:       0.0.0.0         Proxy       Tipo:         IP:       0.0.0.0         Proxy       Tipo:         IP:       0.0.0.0         Proxy       Tipo:         IP:       0.0.0.0         Porta:       10000         Usuário:       Usuário                                                                                                    | Cabo                                  |                            |                |
| Tipo LAN:       DHCP         LAN       DNS 1:       0 .0 .0 .0         IP:       0 .0 .0 .0       DNS 2:       0 .0 .0 .0         Máscara:       0 .0 .0       Gateway:       0 .0 .0 .0         Proxy       Tipo:       0 - Não usa proxy       ▼         IP:       0 .0 .0       Porta:       10000         Usuário:       usuário       Senha:       Senha                                                                                                    | Z Ativo                               |                            |                |
| Tipo LAN:       DHCP         LAN       DNS 1:       0 .0 .0 .0         IP:       0 .0 .0 .0       DNS 2:       0 .0 .0         Máscara:       0 .0 .0 .0       Gateway:       0 .0 .0 .0         Proxy       Tipo:       0 - Não usa proxy       I         IP:       0 .0 .0 .0       Porta:       10000         Usuário:       usuário       Senha:       Senha                                                                                                    | <u></u>                               |                            |                |
| LAN       DNS 1:       0 .0 .0 .0         IP:       0 .0 .0 .0       DNS 2:       0 .0 .0 .0         Máscara:       0 .0 .0 .0       Gateway:       0 .0 .0 .0         Proxy       Tipo:       0 - Não usa proxy       ▼         IP:       0 .0 .0 .0       Porta:       10000         Usuário:       usuário       Senha:       Senha                                                                                                    | Tipo LAN: DHCP                        |                            |                |
| IP:       0 .0 .0 .0       DNS 2:       0 .0 .0 .0         Máscara:       0 .0 .0 .0       Gateway:       0 .0 .0 .0         Proxy       Tipo:       0 - Não usa proxy           IP:       0 .0 .0 .0       Porta:       10000         Usuário:       usuário       Senha:       Senha                                                                                                    | LAN                                   | DNS 1: 0.0.0.0             |                |
| Máscara:       0       .0       .0       Gateway:       0       .0       .0         Proxy       Tipo:       0       - Não usa proxy       •         IP:       0       .0       .0       Porta:       10000         Usuário:       usuário       Senha:       Senha                                                                                                    | IP: 0 .0 .0 .0                        | DNS 2: 0 .0 .0 .0          |                |
| Proxy<br>Tipo: 0 - Não usa proxy<br>IP: 0 .0 .0 0 Porta: 10000<br>Usuário: usuário Senha: Senha                                                                                                    | Máscara: 0 .0 .0 .0                   | Gateway: 0 .0 .0 .0        | <u> </u>       |
| Tipo:     O - Não usa proxy       IP:     O .0 .0       Usuário:     usuário   Senha: Senha                                                                                                    | Proxy                                 |                            |                |
| IP:         0 .0 .0 .0         Porta:         10000           Usuário:         usuário         Senha:         Senha                                                                                                    | Tipo:                                 | 0 - Não usa proxy          |                |
| Usuário: usuário Senha: Senha                                                                                                    | IP: 0 .0 .0 .0                        | Porta: 10000               |                |
|                                                                                                    | Usuário: usuário                      | Senha: Senha               |                |
|                                                                                                    |                                       |                            |                |
|                                                                                                    |                                       |                            |                |
|                                                                                                    | Módulo Ativado? 🔿 Sim 💿 Na            | ăo                         |                |
| Módulo Ativado? C Sim C Não                                                                                                    | i i i i i i i i i i i i i i i i i i i | 🖵 Configurar               |                |
| Módulo Ativado? ^ Sim @ Não<br>모ㅁ Configurar                                                                                                    |                                       |                            |                |
| Módulo Ativado? 🤨 Sim 🌾 Não                                                                                                    |                                       |                            |                |

Figura 4 - Tela do SW Linker SAT II

#### Observações:

- 1. Não há obrigatoriedade de instalação do SW Ativação no computador do Ponto de Venda.
- O Linker SAT II poderá ser configurado e ativado em uma estação (computador, notebook) e depois ser instalado no PDV, evitando-se assim a instalação de programas desnecessários no PDV.

### 3 FUNCIONALIDADES DO SOFTWARE DE ATIVAÇÃO

O Software de Ativação permite que sejam realizadas as seguintes funções com o SAT:

ELGIN

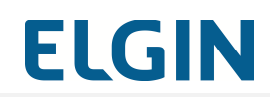

- Configuração de rede: configurar as interfaces de rede para acesso à internet.
- Ativação: realizar a sua ativação junto à Secretaria de Fazenda para torná-lo apto à emissão de Cupons Fiscais Eletrônicos.
- Execução de Funções: executar as funções previstas para os equipamentos emissores de Cupom Fiscal Eletrônico (SAT-CFe).

### Seções e suas funções

As funcionalidades do Software de Ativação estão distribuídas nas seguintes seções:

| Rede                  | Configuração da interface de rede                                                                                                    |  |  |  |
|-----------------------|----------------------------------------------------------------------------------------------------|--|--|--|
| Ativação              | Cadastramento dos dados do contribuinte e realização da função<br>de ativação Linker SAT II                                                                                                    |  |  |  |
| Vinculação            | Vinculação do Linker SAT II com o Aplicativo Comercial para<br>permitir a execução das funções fiscais de venda e cancelamento                                                                                                    |  |  |  |
| C<br>Trocar Código    | Troca do Código de Ativação do Linker SAT II                                                                                                    |  |  |  |
| <b>Č</b> o<br>Funções | <ul> <li>Execução das funções operacionais do SAT:</li> <li>Consultar SAT</li> <li>Estado Operacional</li> <li>Log</li> <li>Bloquear SAT</li> <li>Desbloquear SAT</li> <li>Teste Fim-a-Fim</li> <li>Atualizar SAT</li> <li>Enviar Dados Venda via XML</li> </ul> |  |  |  |
|                       | Enviar Cancelamento de Venda via XML                                                                                                    |  |  |  |

### 3.1 Seção Rede – Configuração da comunicação

Esta seção permite a configuração da comunicação do SAT.

| 모 🖵<br>Rede | <b>↓</b><br>Ativação        | Pinculação Tr | ocar Código Funções |   |
|-------------|-----------------------------|---------------|---------------------|---|
| Cabo        |                             | <u></u>       | 200 (1973) - 647    | _ |
| Ativo       |                             |               |                     |   |
| ing LAN: D  | НСР                         | •             |                     |   |
| AN          | a 19-a xii                  |               |                     |   |
|             |                             | DNS 1:        | 0.0.0               | ] |
| IP:         | 0.0.0                       | DNS 2:        | 0.0.0               | ] |
| Máscara:    | 0. 0. 0. 0                  | Gateway:      | 0.0.0               | ] |
| Proxy       |                             |               |                     | 7 |
|             | Tipo:                       | 0 - Não us    | sa proxy 🗾          |   |
| IP:         | 0.0.0                       | Porta:        | 10000               |   |
| Usuário:    | usuário                     | Senha:        | Senha               |   |
|             |                             |               |                     |   |
|             |                             |               |                     |   |
|             |                             |               |                     |   |
| dulo Ativo  | do2 C Cim C N <sup>12</sup> | (a.           |                     | 8 |
| uulo Ativa  | uor u sim 🖲 Na              | ю             |                     |   |

Figura 5 - Tela da seção de configuração da rede de dados

O SAT precisa de acesso à Internet para realizar as suas funções.

A seguir os passos para configuração da interface de rede Ethernet cabeada:

- Informe se o Linker SAT II já foi ou não ativado marcando opção correta na pergunta "Módulo Ativado?";
- 2. Na caixa de opções "Tipo LAN" escolha o tipo de configuração de rede IP desejada:

| <b>ELGIN</b> |
|--------------|
|--------------|

|    | Cabo                                                |                  |                                               |
|----|-----------------------------------------------------|------------------|-----------------------------------------------|
|    | M Ativo                                             |                  |                                               |
|    |                                                     | 0                |                                               |
|    |                                                     | P                |                                               |
|    |                                                     | eão do tina      |                                               |
|    | Figura 6 - Tela de configura                        | içao de tipo     | ae reae (DHCP ou IP Fixo)                     |
|    | <ul> <li>IPFIX (fixo): configuração manu</li> </ul> | al da rede       | IP                                            |
|    | DHCP (dinâmico): configuração                       | automátic        | a da rede IP                                  |
|    |                                                     |                  |                                               |
| 3. | Caso seja utilizado "DHCP", não será                | necessário       | o informar mais nada no grupo " <b>LAN</b> ": |
| 4. | Caso seja utilizado "IPFIX": pro                    | eencha t         | odos os campos do grupo "LAN"                 |
|    | ("Endereço IP", "Máscara", "Gatewa                  | y Padrão"        | , "DNS1" e "DNS2");                           |
|    |                                                     | -                |                                               |
|    | Tipo LAN: IPFIX                                     |                  |                                               |
|    | LAN                                                 | DNS 1            |                                               |
|    |                                                     |                  |                                               |
|    | Máscara: 0 0 0 0                                    | Gatowau          |                                               |
|    |                                                     | Juateway         |                                               |
|    | Figura 7 - Tela                                     | de configui      | ação de IP fixo                               |
| _  |                                                     |                  |                                               |
| 5. | Na caixa de opçoes " <b>Tipo</b> " do grupo "       | Proxy" into      | orme se utiliza ou nao Proxy para acesso      |
|    | a internet e seu tipo:                              |                  |                                               |
|    | Decut                                               |                  | <b>.</b>                                      |
|    | Tipo:                                               | 0 - N            | ão usa proxy                                  |
|    |                                                     | 0 - N            | ăo usa proxy                                  |
|    |                                                     | 1 - Pi<br>2 - Pi | oxy transparente                              |
|    | Figura 8 - Te                                       | ela de seleç     | ão de proxy                                   |
|    |                                                     |                  |                                               |
|    | 0 - Não usa proxy: acesso direto                    | o sem prox       | у                                             |
|    | <ul> <li>1 – Proxy com configuração: ac</li> </ul>  | esso via pr      | oxy com usuário e senha                       |
|    | • 2 – Proxy transparente: acesso                    | via proxy s      | em usuário e senha                            |
|    |                                                     |                  |                                               |
|    |                                                     |                  |                                               |

 Caso tenha escolhido "0 – Não usa Proxy" não é necessário preencher mais nada no grupo "Proxy":

ELGIN

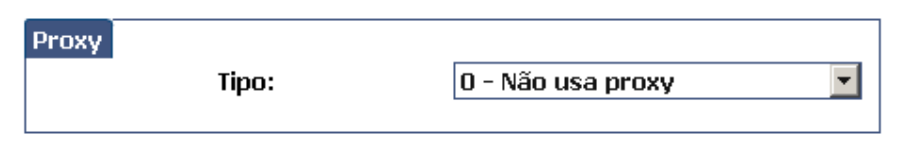

Figura 9 - Tela para desabilitação de proxy

7. Caso tenha escolhido "1 – Proxy com configuração" preencha os dados solicitados:

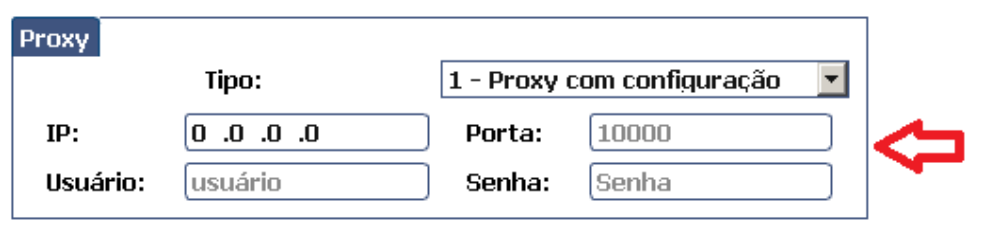

Figura 10 - Tela de configuração de proxy

8. Caso tenha escolhido "2 - Proxy transparente" preencha os dados solicitados:

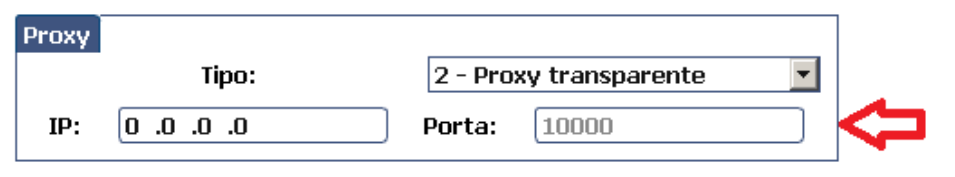

Figura 11 - Tela de configuração de proxy transparente

- 9. Clique em Configurar
- 10. Aguarde a mensagem de sucesso ou de falha que será exibida;
- 11. Após a configuração o Ativador exibirá a seguinte janela de alerta informando quais portas de comunicação deverão estar liberadas no firewall/roteador. Se estiverem bloqueadas o SAT não conseguirá se comunicar com a SEFAZ:

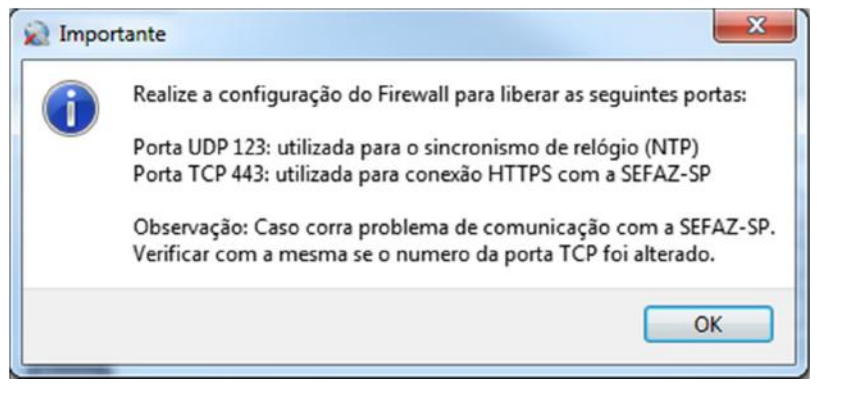

Figura 12 - Tela de aviso para configuração de Firewall

### 3.2 Seção Ativação – Ativação do SAT

Esta seção permite a ativação do Linker SAT II.

| iW Ativação Linker SAT II 03                        | 01.01.015                                                                        |
|-----------------------------------------------------|----------------------------------------------------------------------------------|
|                                                     | ELGIN                                                                            |
| Rede                                                | Image: Second system     Image: Second system       Vinculação     Trocar Código |
| iódigo de Ativação<br>Código:<br>Confirme o Código: | **************************************                                           |
| ados para Ativação                                  | Minimo de 8 e máximo de 32 caracteres                                            |
| CNPJ Estabelecimento:<br>Tipo Certificação Digital: | /-<br>1-AC-SAT ⊻                                                                 |
| Estado da Federação:                                | 35 - SP - SÃO PAULO                                                              |
|                                                     | 🗸 Ativar                                                                         |
|                                                     |                                                                                  |
|                                                     |                                                                                  |
|                                                     |                                                                                  |
|                                                     |                                                                                  |
|                                                     |                                                                                  |
|                                                     |                                                                                  |

Figura 13 - Tela da seção da ativação do SAT

Para que o SAT possa emitir Cupons Fiscais ele deve ser ativado. A ativação é feita primeiramente no Portal da SEFAZ e posteriormente utilizando o SW Ativação Linker SAT II.

A seguir os passos para realizar a ativação do SAT:

1. Vincular SAT no Portal da SEFAZ

Antes de fazer a ativação do SAT o Contribuinte deve acessar o sítio eletrônico da Secretaria de Fazenda do seu Estado, usando seu certificado digital (e-CNPJ), para informar:

• A aquisição do SAT (vinculação do Linker SAT II ao seu CNPJ);

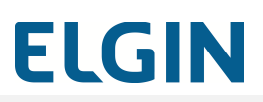

• Informar que utilizará um certificado ICP-Brasil na ativação

Consulte a Secretaria da Fazenda para se certificar dos procedimentos corretos.

2. Cadastrar Código de Ativação

| Código de Ativação                    |         |   |  |  |  |
|---------------------------------------|---------|---|--|--|--|
| Código:                               | ******* |   |  |  |  |
| Confirme o Código:                    | ******  | ~ |  |  |  |
| Mínimo de 8 e máximo de 32 caracteres |         |   |  |  |  |

Figura 14 - Cadastro do código de ativação

O Contribuinte deve cadastrar um Código de Ativação no SAT.

Esse código de Ativação serve como uma "senha" e o SAT só responderá aos comandos caso seja enviado o Código de Ativação correto.

O envio de um Código de Ativação errado poderá, conforme a quantidade de tentativas erradas, causar o bloqueio temporário do SAT.

Isto é explicado em detalhes na seção "Trocar Código".

Tanto o Aplicativo Comercial como o Software de Ativação deverão conhecer esse código para poder se comunicar com o SAT.

Consulte o fornecedor de seu Aplicativo Comercial para saber como configurar o Código de Ativação no Aplicativo Comercial.

Cadastre um Código de Ativação (deve ter entre 8 e 32 caracteres alfanuméricos) no grupo "Código de Ativação".

3. Informar dados para ativação

No grupo "Dados para Ativação", informe:

- CNPJ do Estabelecimento do contribuinte que utilizará o SAT;
- Tipo de Certificado Digital que será utilizado. O Linker SAT II utiliza o certificado do tipo AC-SAT;
- Estado da Federação onde o SAT será ativado.

| Dados para Ativação        |                       | ] |
|----------------------------|-----------------------|---|
| CNPJ Estabelecimento:      | 12.345.678/0001-02    |   |
| Tipo Certificação Digital: | 1 - AC-SAT            |   |
| Estado da Federação:       | 35 - SP - SÃO PAULO 💌 |   |
|                            |                       |   |

Figura 15 - Informações para ativação do SAT

4. Finalizar Ativação

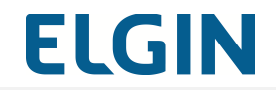

🗸 Ativar

Clique no botão sucesso ou de falha que será exibida. e aguarde a resposta de

Após realizar a ativação do SAT deve ser realizada a **Vinculação do Aplicativo Comercial** e, recomenda-se, a realização do "**Teste Fim a Fim**" para confirmar que todo o processo foi realizado com sucesso.

## ELGIN

### 3.3 Seção Vinculação – Vinculação do Aplicativo Comercial

Esta seção permite a vinculação do Aplicativo Comercial ao Contribuinte.

Esta operação deve ser executada na ativação do Linker SAT II sempre que houver a troca da Software House fornecedora do Aplicativo Comercial do Contribuinte.

| ELGIN     Rede     Vinculação        PJ da Software House:    /        digo de Vinculação do Aplicativo Comercial:     Idigo de Vinculação do Aplicativo Comercial:     Vinculação     Vinculação     PJ da Software House:    /     Idigo de Vinculação do Aplicativo Comercial:     Idigo de Vinculação do Aplicativo Comercial:     Idigo de Vinculação do Aplicativo Comercial:     Idigo de Vinculação do Aplicativo Comercial:     Idigo de Vinculação do Aplicativo Ecomercial:     Idigo de Vinculação do Aplicativo Ecomercial:     Idigo de Vinculação do Aplicativo Ecomercial:     Idigo de Vinculação do Aplicativo Ecomercial:     Idigo de Vinculação do Aplicativo Ecomercial:     Idigo de Vinculação do Ecomercial:     Idigo de Vinculação do Ecomercial:     Idigo de Vinculação do Ecomercial:     Idigo de Vinculado ?       Idigo de Vinculado ?       Idigo de Vinculado ?       Idigo de Vinculado ?       Idigo de Vinculado ?       Idigo de Vinculado ?       Idigo de Vinculado ?       Idigo de Vinculado ?       Idigo de Vinculado ?       Idigo de Vinculado ?       Idigo de Vinculado ? <th>/ Ativação Linker SA1</th> <th>F II 03.01.01.015</th> <th></th>                                                                                                    | / Ativação Linker SA1 | F II 03.01.01.015           |                       |
|----------------------------------------------------------------------------------------------------|-----------------------|-----------------------------|-----------------------|
| Rede     Ativação     Vinculação     PD da Software House:     / -        digo de Vinculação do Aplicativo Comercial:     Image: Comparison of the second second sec |                       |                             | FIGIN                 |
| Rede     Ativação     Vinculação     PJ da Software House:     / -        rdigo de Vinculação do Aplicativo Comercial:     Image: Sim © Não     Mádulo Vinculado ? © Sim © Não                                                                                                    |                       |                             | Crein                 |
| Rede     Ativação     Vinculação        PJ da Software House:     / -           digo de Vinculação do Aplicativo Comercial:     Image: Comparison of the second second sec                                     |                       |                             |                       |
| Rede Ativação Vinculação Trocar Código Funções   dos para vinculação   IPJ da Software House: / -   digo de Vinculação do Aplicativo Comercial:   Indigo de Vinculação do Aplicativo Comercial:   Vincular   Vincular   Addulo Vinculado ? © Sim © Não   Image: Teste Fim a Fim                                                                                                    | <b>44</b>             | / 🕒                         | ତ 💊                   |
| dos para vinculação<br>IPJ da Software House: / -<br>idigo de Vinculação do Aplicativo Comercial:<br>Vincular<br>Vincular<br>Aódulo Vinculado ? © Sim © Não<br>Como Sim © Não                                                                                                    | Rede Ativ             | ação Vinculação Troc        | ar Código 🚬 Funções 🚽 |
| PJ da Software House: / -<br>idigo de Vinculação do Aplicativo Comercial:<br>Vincular<br>Vincular<br>Nódulo Vinculado ? © Sim © Não<br>© Teste Fim a Fim                                                                                                    | dos nara vinculaci    | ão                          | 1                     |
| idigo de Vinculação do Aplicativo Comercial:<br>Vincular<br>Nódulo Vinculado ? € Sim € Não<br>€ Teste Fim a Fim                                                                                                    | VP1 da Software H     | ouse: 7 -                   | ]                     |
| Adulo Vinculado ? ⓒ Sim ⓒ Não<br>Coste Fim a Fim                                                                                                    | ádigo de Vinculaçã    | io do Anlicativo Comercial: |                       |
| Provincular         Módulo Vinculado ? <ul> <li>Sim </li> <li>Não</li> <li>Teste Fim a Fim</li> </ul>                                                                                                    | Juigo de Finculaça    |                             |                       |
| Nódulo Vinculado ? ⓒ Sim ⓒ Não<br>Ieste Fim a Fim                                                                                                    |                       |                             |                       |
| tódulo Vinculado ?                                                                                                    |                       |                             |                       |
| Provincular<br>Módulo Vinculado ?                                                                                                    |                       |                             |                       |
| Provincular<br>Aódulo Vinculado ?                                                                                                    |                       |                             |                       |
| Aódulo Vinculado ? 💿 Sim O Não                                                                                                    |                       |                             |                       |
| Aódulo Vinculado ? 💿 Sim O Não                                                                                                    |                       |                             |                       |
| Iódulo Vinculado ?                                                                                                    |                       |                             |                       |
| Módulo Vinculado ? 💿 Sim 🔿 Não                                                                                                    |                       |                             |                       |
| Callo Vinculdo I I S Jim A Ndo                                                                                                    |                       | 🔒 🛷 Vincular                |                       |
|                                                                                                    | Módulo Vinculado 1    | Prov Vincular               |                       |
|                                                                                                    | Módulo Vinculado 1    | Yincular<br>? © Sim C Não   |                       |
|                                                                                                    | Módulo Vinculado      | Provincular<br>?            |                       |
|                                                                                                    | Módulo Vinculado      | P Vincular<br>?             |                       |
|                                                                                                    | Módulo Vinculado      | Provincular<br>?            |                       |

Figura 16 - Tela da seção de vinculação do SAT

## ELGIN

- 1. No grupo "Dados para Vinculação" informe:
  - CNPJ da Software House que forneceu o Aplicativo Comercial
  - Código de Vinculação do Aplicativo Comercial: a Software House deve fornecer para seu cliente o código que deve ser colocado aqui
- Clique em e aguarde a resposta de sucesso ou de falha que será exibida.
- 3. Clique em e aguarde a resposta de sucesso ou de falha que será exibida.

**Observação**: Antes de realizar a vinculação, o CNPJ do Estabelecimento e o Código de Ativação deverão estar devidamente preenchidos na aba "Ativação".

### 3.4 Seção Trocar Código – Troca do Código de Ativação

Esta seção permite a troca do Código de Ativação do SAT.

| W Ativação Linker SAT II 03.01.01 | .015                                    |
|-----------------------------------|-----------------------------------------|
|                                   | ELGIN                                   |
|                                   |                                         |
| Rede Ativação                     | Vinculação                              |
| roca do código de ativação        |                                         |
| Tipo do código:                   | 1 - Codigo Ativação                     |
| Código atual:                     | *********                               |
| Novo código:                      | ******                                  |
| Confirmação do novo código:       | *************************************** |
|                                   | Confirmar                               |
|                                   |                                         |
|                                   |                                         |
|                                   |                                         |
|                                   |                                         |
|                                   |                                         |
|                                   |                                         |
|                                   |                                         |
|                                   |                                         |
|                                   |                                         |
|                                   |                                         |

### Código de Ativação

O Código de Ativação é cadastrado no momento de ativação do SAT, serve como uma senha e é usado em toda a comunicação com o SAT.

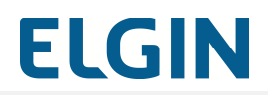

#### Bloqueio temporário

Caso seja enviado um Código de Ativação incorreto para o SAT, dependendo da quantidade de vezes que isto ocorrer, causará o bloqueio temporário de todas as suas funcionalidades.

| Número de tentativas | Tempo de bloqueio em minutos |
|----------------------|------------------------------|
| 3                    | 2                            |
| 6                    | 4                            |
| 9                    | 8                            |
| 12                   | 16                           |
| 15                   | 32                           |
| 18                   | 64                           |
| 21                   | 128                          |
| 24                   | 256                          |
| 27                   | 512                          |
| 30                   | 1024                         |
| 33                   | 2048                         |
| 36                   | 4096                         |

A duração do bloqueio temporário segue a tabela abaixo:

Após 36 tentativas com código de ativação incorreto cálculo do tempo de bloqueio será reiniciado.

Uma vez passado o tempo estabelecido acima, ou recebido o Código de Ativação correto, o SAT voltará a operar normalmente.

#### Código de Ativação de Emergência

Existe um recurso emergencial para caso de o Contribuinte perder o Código de Ativação que foi cadastrado na ativação que é o uso de um Código de Ativação de Emergência para o cadastramento de um novo Código de Ativação.

O Código de Ativação de Emergência do SAT está impresso no verso do "Guia rápido de instalação" que acompanha o produto.

Para trocar o Código de Ativação cadastrado atualmente no SAT:

### SW Ativação Linker SAT II

| Troca do código de ativação |                                         |
|-----------------------------|-----------------------------------------|
| Tipo do código:             | 1 - Codigo Ativação 💽                   |
| Código atual:               | *******************************         |
| Novo código:                | ******************************          |
| Confirmação do novo código: | *************************************** |

1. Selecione o "Tipo do Código" de Ativação que será usado na validação:

| Troca do código de ativação |                                                          |   |
|-----------------------------|----------------------------------------------------------|---|
| Tipo do código:             | 2 - Codigo Ativação de Emergência 🔻                      |   |
| Código atual:               | 1 - Codigo Ativação<br>2 - Codigo Ativação de Emergência | ~ |

- Escolha "1 Código de Ativação" caso conheça o Código de Ativação que foi cadastrado no SAT.
- Escolha "2 Código de Ativação de Emergência" caso desconheça o Código de Ativação que foi cadastrado no SAT.
- 2. Informe o "Código atual"
  - Caso tenha selecionado "1 Código de Ativação", digite o Código de Ativação atual do SAT.
  - Caso tenha selecionado "2 Código de Ativação de Emergência", digite o Código de Ativação de Emergência.
- 3. Digite o novo código de ativação no campo "Novo código"
- 4. Repita o novo código de ativação no campo "Confirmação do novo código"
- 5. Clique em e aguarde a resposta de sucesso ou de falha que será exibida.

ELGIN

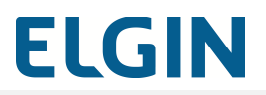

### 3.5 Seção Funções – Execução de funcionalidades

O SAT permite realizar várias operações sendo que algumas delas são executadas exclusivamente pelo SAT e algumas dependem da Secretaria de Fazenda.

| ELGIN                                                                                                    | SW Ativação Linker SAT II 03.01.01.015 | ×                          |
|----------------------------------------------------------------------------------------------------|----------------------------------------|----------------------------|
| Rede     Image: Active age     Image: Active age     Image: Active active acti                                                                                                    |                                        | FIGIN                      |
| Rede Image: Consulta SAT   Image: Consulta SAT Image: Consulta SAT   Image: Consulta SAT Image: Consulta SAT                                                                                                    |                                        | ccent                      |
| Rede Ativação   Ativação Image: Consultação     Funções operacionais   Image: Consulta SAT   Image: Consulta SAT   Ima                                                                                                    |                                        |                            |
| Rede       Ativação       Vinculação       Trocar Código       Funções         Funções operacionais       Image: Consulta SAT       Image: Consulta SAT       Image: Consulta SAT       Image: Consulta SAT         Image: Consulta SAT       Image: Consulta SAT       Image: Consulta SAT       Image: Consulta SAT       Image: Consulta SAT         Image: Consulta SAT       Image: Consulta SAT       Image: Consulta SAT       Image: Consulta SAT       Image: Consulta SAT         Image: Consulta SAT       Image: Consulta SAT       Image: Consulta SAT       Image: Consulta SAT       Image: Consulta SAT         Image: Consulta SAT       Image: Consulta SAT       Image: Consulta SAT       Image: Consulta SAT       Image: Consulta SAT         Image: Consulta SAT       Image: Consulta SAT       Image: Consulta SAT       Image: Consulta SAT       Image: Consulta SAT         Image: Consulta SAT       Image: Consulta SAT       Image: Consulta SAT       Image: Consulta SAT       Image: Consulta SAT         Image: Consulta SAT       Image: Consulta SAT       Image: Consulta SAT       Image: Consulta SAT       Image: Consulta SAT         Image: Consulta SAT       Image: Consulta SAT       Image: Consulta SAT       Image: Consulta SAT       Image: Consulta SAT         Image: Consulta SAT       Image: Consulta SAT       Image: Consulta SAT       Image: Consulta SAT <td>9. 🗸 🕒</td> <td>~ @ <mark>^</mark></td> | 9. 🗸 🕒                                 | ~ @ <mark>^</mark>         |
| Funções operacionais   Consulta SAT   Log   Icog   Bloquear SAT   Teste Fim a Fim   Desbloquear SAT   Proviar Dados Venda   Cancelar Última Venda                                                                                                    | Rede Ativação Vincul                   | ação Trocar Código Funções |
| Image: Consulta SAT   Image: Consulta SAT                                                                                                    |                                        |                            |
| Consulta SATEstado OperacionalImage: Destado Consulta SATImage: Destado Bloquear SATImage: Destado VendaImage: Destado Venda                                                                                                    | runções operacionais                   |                            |
| <ul> <li>Log</li> <li>Teste Fim a Fim</li> <li>Teste Fim a Fim</li> <li>Desbloquear SAT</li> <li>Teste Fim a Fim</li> <li>Desbloquear SAT</li> <li>Atualizar SAT</li> <li>Cancelar Última Venda</li> </ul>                                                                                                    | 🔂 Consulta SAT                         | 👿 Estado Operacional       |
| <ul> <li>Teste Fim a Fim</li> <li>Desbloquear SAT</li> <li>Cancelar Última Venda</li> </ul>                                                                                                    | 🗐 Log                                  | 🔒 Bloquear SAT             |
| Enviar Dados Venda<br>Cancelar Última Venda                                                                                                    | 🦾 Teste Fim a Fim                      | 🔒 Desbloquear SAT          |
| 🗑 Cancelar Última Venda                                                                                                    | 🕮 Enviar Dados Venda                   | 🔾 Atualizar SAT            |
|                                                                                                    | 🗑 Cancelar Última Venda                |                            |
|                                                                                                    |                                        |                            |
|                                                                                                    |                                        |                            |
|                                                                                                    |                                        |                            |
|                                                                                                    |                                        |                            |
|                                                                                                    |                                        |                            |
|                                                                                                    |                                        |                            |
|                                                                                                    |                                        |                            |
|                                                                                                    |                                        |                            |
|                                                                                                    |                                        |                            |
|                                                                                                    |                                        |                            |
|                                                                                                    |                                        |                            |
|                                                                                                    |                                        |                            |

Por isso, sempre que tiver alguma dúvida com relação à execução de uma funcionalidade consulte a Secretaria de Fazenda do seu Estado.

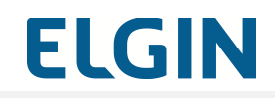

As funções disponíveis são:

| 🔂 Consulta SAT          | Verifica se o SAT está comunicando corretamente com o PDV                                                                                                    |
|-------------------------|----------------------------------------------------------------------------------------------------|
| 🗐 Log                   | Obtém o LOG de operações do SAT                                                                                                    |
| 🚓 Teste Fim a Fim       | Realiza um teste de comunicação com a SEFAZ<br>emitindo um Cupom Fiscal Eletrônico de Teste e<br>verificando o seu recebimento pela SEFAZ                                                                                                    |
| Enviar Dados Venda      | Permite o envio de arquivo XML para o SAT com os<br>dados para a geração de Cupom Fiscal Eletrônico de<br>venda                                                                                                    |
| 🕞 Cancelar Última Venda | Permite o envio de arquivo XML para o SAT com os dados para geração de Cupom Fiscal Eletrônico de cancelamento de venda                                                                                                    |
| Estado Operacional      | <ul> <li>Consulta informações sobre o estado de funcionamento do SAT tais como:</li> <li>Configurações da interface de rede</li> <li>Lista de cupons pendentes de envio</li> <li>Informações sobre o último CFe enviado</li> <li>Informações sobre o primeiro e último CFe na memória</li> <li>Último contato com a SEFAZ</li> <li>Disponibilidade de espaço para armazenamento de cupons</li> </ul> |
| 🔒 Bloquear SAT          | Bloqueia funções fiscais de emissão de Cupons de venda e de cancelamento                                                                                                    |
| Desbloquear SAT         | Desbloqueia as funções fiscais                                                                                                    |
| O Atualizar SAT         | Atualiza o Software do SAT (Software Básico).<br>Só deve ser utilizado quando solicitado pelo<br>Fabricante ou pela SEFAZ                                                                                                    |

### **Enviar Dados Venda**

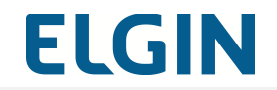

Esta função permite gerar um Cupom Fiscal de Venda enviando para o SAT um arquivo XML de venda previamente criado, que pode ser gerado por um aplicativo Comercial ou criado manualmente.

| Arquivo Xml<br>CFe a Transmitir : |                             |
|-----------------------------------|-----------------------------|
|                                   | Enviar                      |
| Resposta                          |                             |
|                                   |                             |
|                                   |                             |
|                                   |                             |
|                                   |                             |
|                                   |                             |
|                                   |                             |
|                                   |                             |
| Abrir no Browser                  | Gefar XML para Cancelamento |
| Cancelai                          |                             |

Figura 19 - Tela para envio de arquivos XML de venda

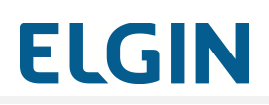

Para enviar um arquivo XML de venda:

- 1. Informe o arquivo XML de venda:
  - Digitando o seu caminho e nome no campo "CFe a Transmitir" ou
  - Clicando no ícone de browse e localizando o arquivo.
- 2. Clique em "Enviar"

Opções disponíveis na função:

|                             | Abre um browse para seleção do arquivo                                                                                                    |
|-----------------------------|----------------------------------------------------------------------------------------------------|
| Enviar                      | Envia o arquivo selecionado para o SAT.<br>Só é habilitado (cor azul) após selecionado<br>um arquivo.                                                 |
| Abrir no Browser            | Permite ver o conteúdo do arquivo XML do<br>Cupom Fiscal gerado no browser .<br>Só é habilitado (cor azul) após receber o<br>Cupom Fiscal.            |
| Gerar XML para Cancelamento | Permite gerar o arquivo XML de<br>cancelamento de um Cupom Fiscal de<br>venda recebido.<br>Só é habilitado (cor azul) após receber o<br>Cupom Fiscal. |
| Cancelar                    | Fecha a tela e retorna ao menu de funções                                                                                                    |

### Cancelar Última Venda

Esta função permite gerar um Cupom Fiscal de Cancelamento enviando para o SAT um arquivo XML de cancelamento de venda previamente criado, que pode ser gerado por um aplicativo Comercial, pelo próprio Software de Ativação ou criado manualmente.

### SW Ativação Linker SAT II

## ELGIN

| Arquiuo Xml        |          |   |
|--------------------|----------|---|
|                    |          |   |
| Cre a Transmitir : | ]        |   |
|                    |          |   |
|                    |          |   |
| Resposta           |          |   |
|                    |          |   |
|                    |          |   |
|                    |          |   |
|                    |          |   |
|                    |          |   |
|                    |          |   |
|                    |          |   |
|                    |          |   |
|                    |          |   |
|                    |          |   |
|                    |          |   |
|                    |          |   |
|                    |          |   |
|                    |          |   |
|                    |          | — |
|                    |          |   |
|                    | Cancelar |   |
|                    |          |   |

Figura 20 - Tela para envio do arquivo XML de cancelamento de venda

Para enviar um arquivo XML de cancelamento de venda:

- 1. Informe o arquivo XML de cancelamento de venda:
  - Digitando o seu caminho e nome no campo "CFe a Transmitir" ou
  - Clicando no ícone de browse e localizando o arquivo
- 2. Clique em "Enviar"

Opções disponíveis na função:

|                  | Abre uma janela para seleção do arquivo                                                                                                    |
|------------------|----------------------------------------------------------------------------------------------------|
| Enviar           | Envia o arquivo selecionado para o SAT.<br>Só é habilitado (cor azul) após selecionado um<br>arquivo.                                      |
| Abrir no Browser | Permite ver o conteúdo do arquivo XML do<br>Cupom Fiscal gerado no browser .<br>Só é habilitado (cor azul) após receber o<br>Cupom Fiscal. |
| Cancelar         | Fecha a tela e retorna ao menu de funções                                                                                                  |